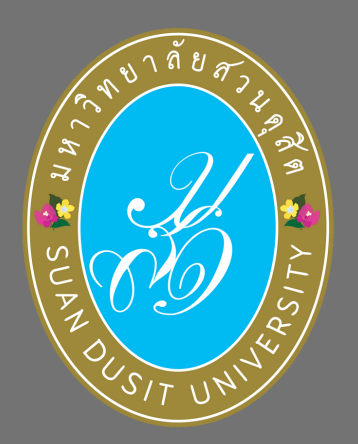

# การสมัครเข้าใช้งานระบบ KSP SELF-SERVICE ของสำนักงานเลขาธิการคุรุสภา

้สำหรับนักศึกษา/ผู้สำเร็จการศึกษาที่จะประสงค์จะยื่นแบบคำขอขึ้นทะเบียนรับใบอนุญาตประกอบวิชาชีพครู

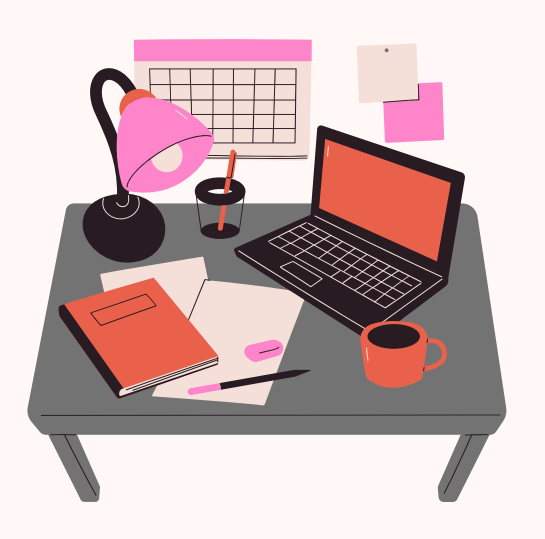

### นักศึกษา/ผู้สำเร็จการศึกษา

เข้าเว็บไซต์สำนักงานเลขาธิการคุรุสภา www.ksp.or.th เลือกหัวข้อ KSP Self-Service

#### สมัครเป็นสมาชิก

สมัครเข้าใช้งานระบบ KSP Self-Service เลือก "สมัครสมาชิกใหม่"

## อ่านเงื่อนไขการใช้งานระบบฯ

อ่านรายละเอียดข้อตกลง ในการใช้ระบบ KSP Self-Service กดคลิ๊กคำว่า ยอมรับเงื่อนไข และ ตกลง

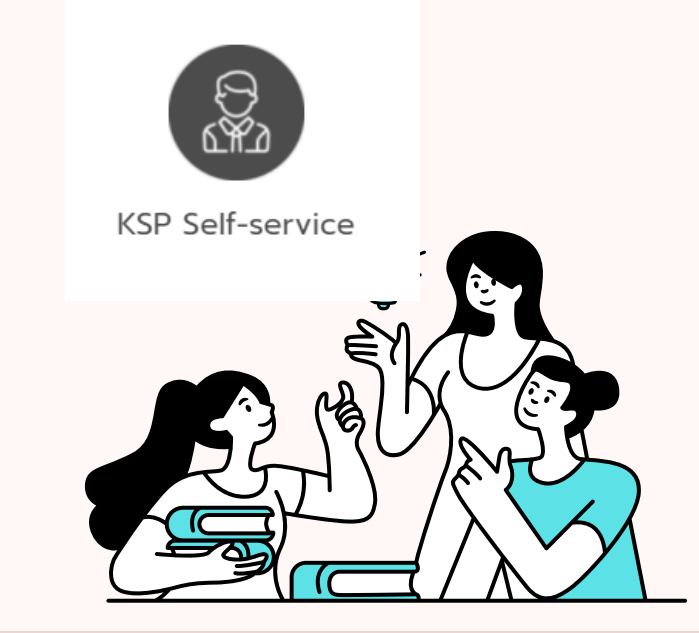

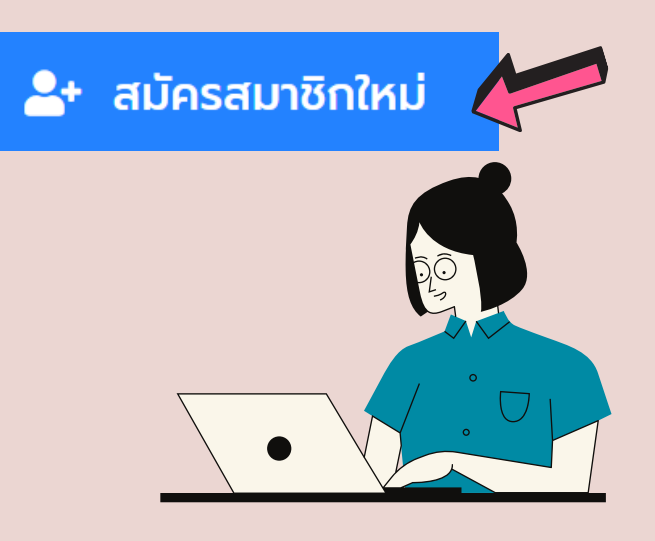

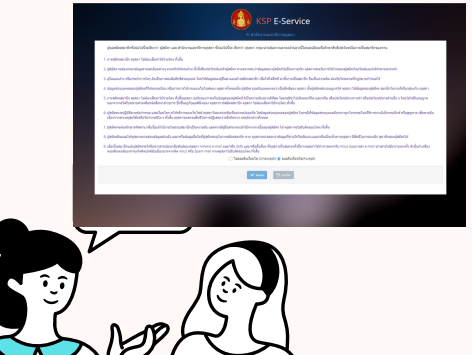

#### กรอกรายละเอียด

กรอก "ข้อมูลการสมัครสมาชิก" และ แนบไฟล์สำหรับการยืนยันตัวตน ปรากฏเลขบัตรประจำตัวประชาชน ชื่อ-สกุล และรูปถ่ายอย่างชัดเจน กดคลิ๊กคำว่า "บันทึก"

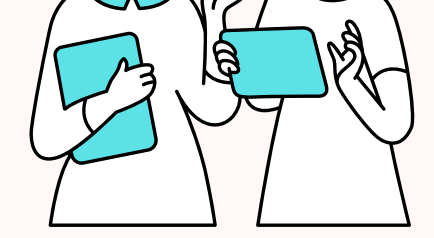

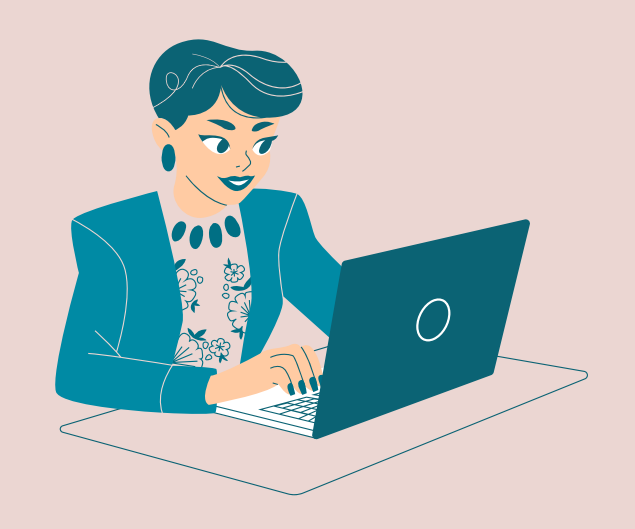

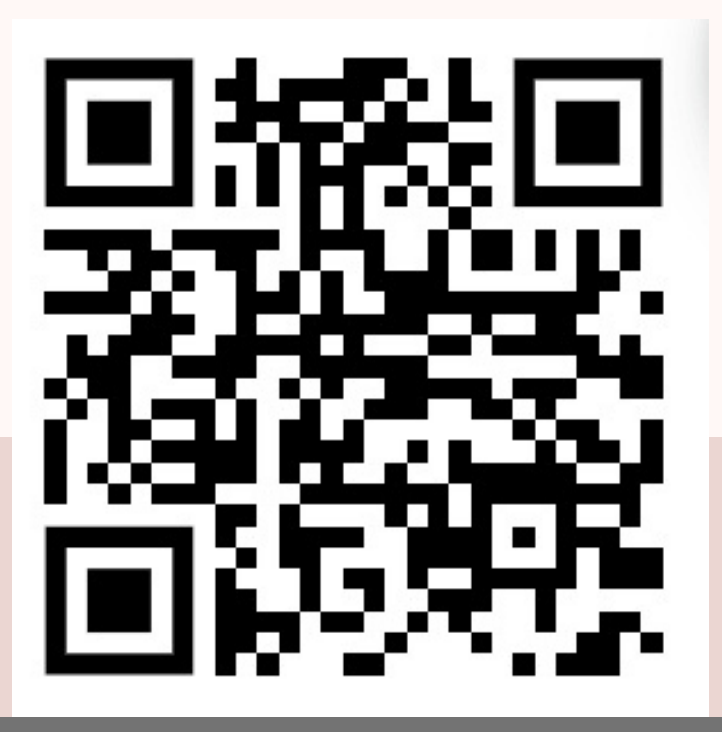

ียืนยันการบันทึกข้อมูล ยืนยันการบันทึก login พร้อมเข้าใช้งาน ระบบ KSP Self-Service

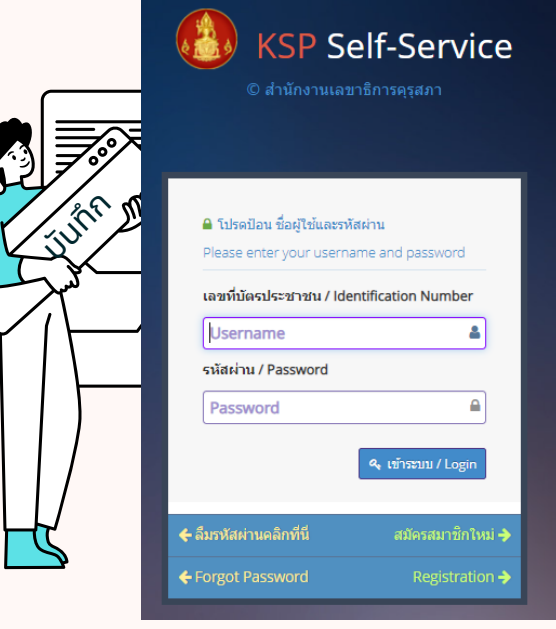

สอบถามข้อมูลเพิ่มเติม สำนักส่งเสริมวิชาการและงานทะเบียน มหาวิทยาลัยสวนดุสิต : 02-244-5467

KSP Self-Service https://selfservice.ksp.or.th/ksp-esv/index.jbx